# **Instruction Manual**

Audi 4G+ PAS for AUDI , Q7

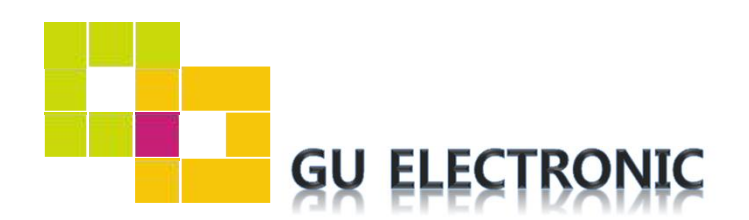

# INDEX

### **Specifications**

| 1. | Main Spec  | 3 |
|----|------------|---|
| 2. | Diagram    | 4 |
| 3. | Components | 5 |
| 4. | Exterior   | 6 |

### Settings

| 1. | Dip Switch      | 7 |
|----|-----------------|---|
| 2. | Original button | 8 |
| 3. | Key board       | 9 |
| 4. | OSD Menu        | 9 |

### Installation

| 1. | Diagram        | 14 |
|----|----------------|----|
| 2. | CAN Connection | 15 |
| 3. | Caution        | 16 |

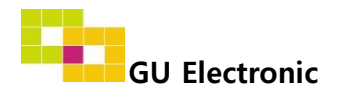

#### 1. Main spec.

- 1-1 Input Spec. (MULTI VIDEO INTERFACE)
  - 1 x Analog RGB Input (Navigation System output)
  - 1 x CVBS(REAR CAMERA) Input. (Rear camera source)
  - 1 x CVBS(FRONT CAMERA) Input. (Front camera source)
  - 1 x LVDS Input. (Car command system)
- 1-2 Output Spec.
  - 1 x LCD Output (LCD Operation)
- 1-3 Power Spec.
  - Input Power : 8VDC ~ 24VDC
  - Consumption Power : 12Watt, Max
- 1-4 Switch Input mode
  - Possible to switch input mode through original button

### 2. Features

- Display dynamic PAS(Parking assistance system)
- Easy installation with plug & play

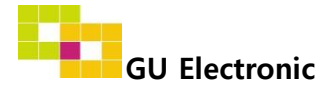

#### 3. Diagram

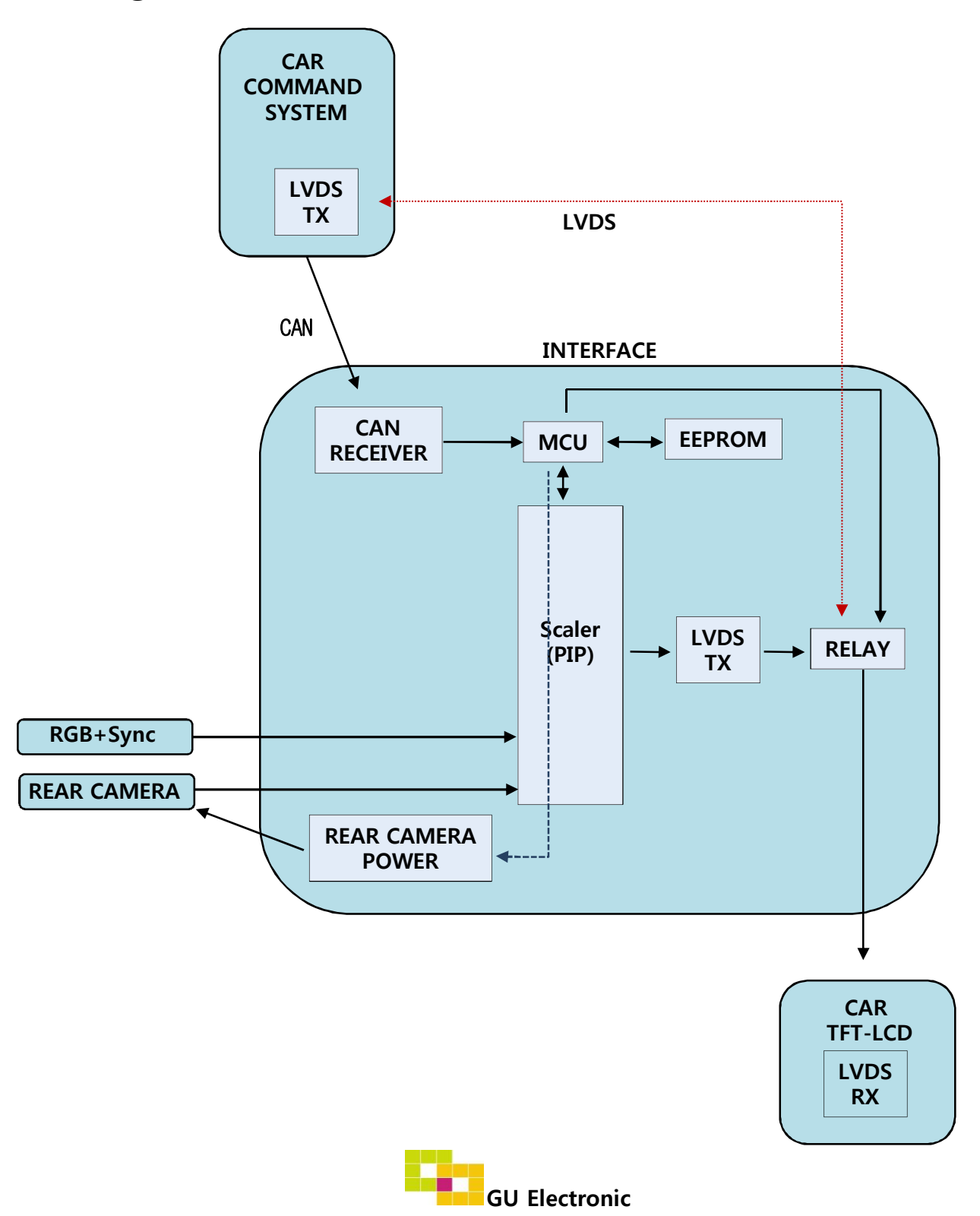

#### 4. Components

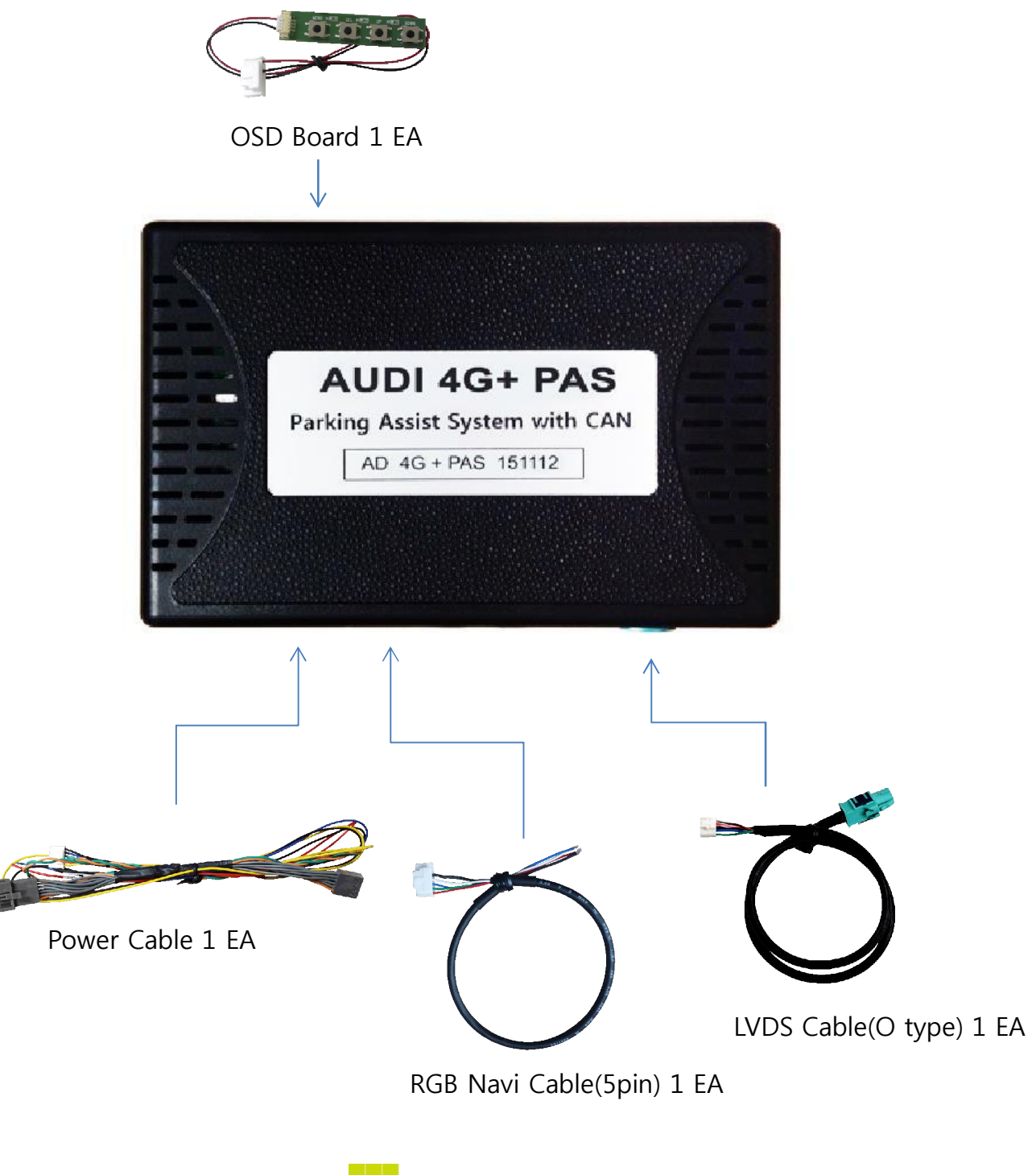

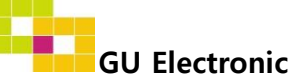

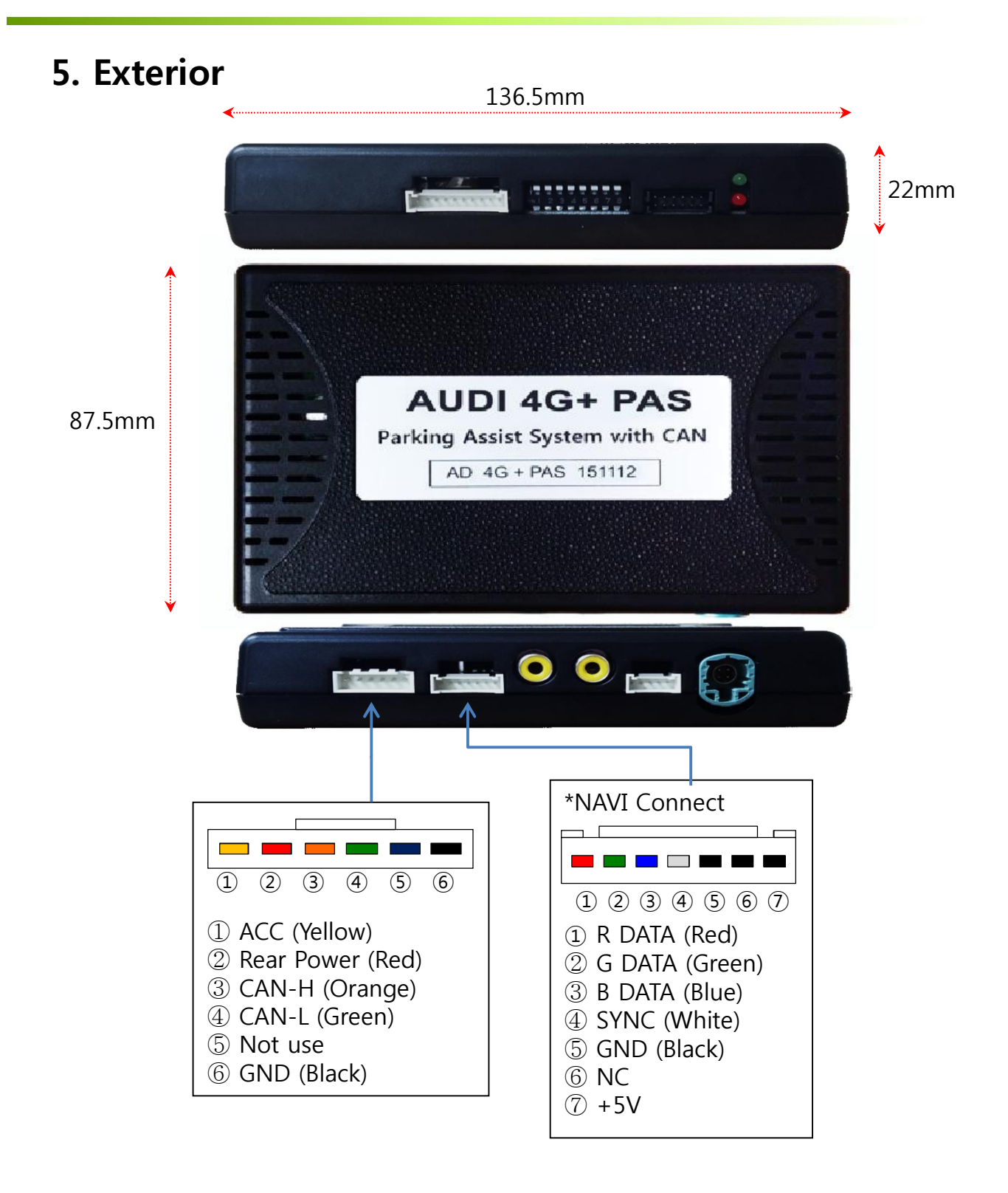

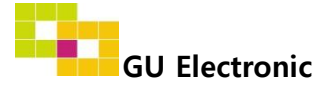

### 1. Dip Switch

\* ON : DOWN , OFF : UP

| NO. | Function   | Selection                                 |
|-----|------------|-------------------------------------------|
| 1   | NAVI (MHL) | ON : Skipping NAVI (MHL)<br>OFF : Display |
| 2   | VIDEO      | ON : Skipping Video<br>OFF : Display      |
| 3,4 | N.C        |                                           |
| 5   |            |                                           |
| 6   | Cormodal   | Defer to the pictures below               |
| 7   |            | Refer to the pictures below               |
| 8   |            |                                           |

\* Example

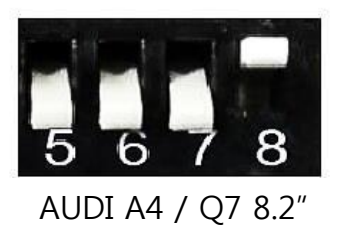

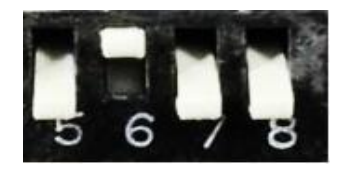

AUDI A4/Q7 8.2" (Don't have OEM Parking Sensor)

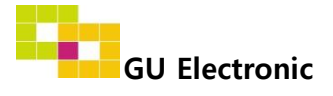

### 2. Original button - Switching mode

[AUDI A4]

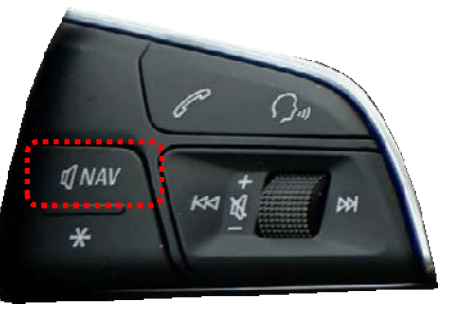

Steering wheel

**※** It is necessary to connect CAN wire to use the original button on steering wheel

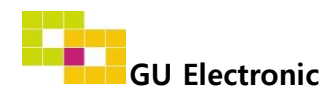

### 3. OSD Key board

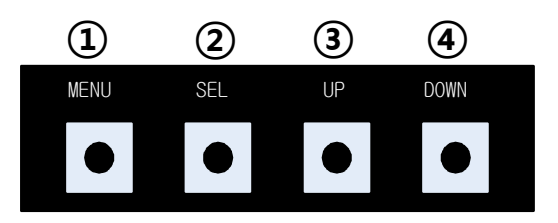

- ① MENU : Activating OSD Menu
- ② SEL : Selection
- **③** Up : Moving upward / increasing value
- Down : Moving downward / decreasing value

### 4. OSD Menu

※ Press "MENU" button on Key board

| MENU                                           | Config                                 |                                                | NAVI           |
|------------------------------------------------|----------------------------------------|------------------------------------------------|----------------|
| Config<br>Option<br>Image<br>Screen<br>Parking | NAVI-RGB<br>DVB-T(DMB)<br>DVD<br>Reset | GALAXY<br>ELT_DVBT20<br>ELT_980XU S<br>Execute | Slim<br>Cancel |

Config - NAVI-RGB(MHL) : Setup for the type of RGB(MHL) Config - DVB-T(DMB) : Setup for the type of DVB-T(DMB) Config – DVD : Setup for the type of DVD Reset : Reset all value

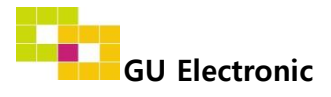

#### 4. OSD Menu

% Press "MENU" button on Key board

| MENU    | Option           | NAVI      |
|---------|------------------|-----------|
| Config  | Rear Cam - Type  | ExtDevice |
| Option  | Rear Cam - Power | Auto      |
| Image   | Rear Cam - Det   | ExtWire   |
| Screen  | Front Cam -Type  | ExtDevice |
| Parking | Front Cam -Power | Auto      |

#### Option

- RearCam-Type : Setup for rear camera ExtDevice - External rear camera OEM - Original camera
- RearCam-Power : Setup for Rear VCC wire in power cable ON - +12V out always (current consumption : 200mA) AUTO - +12V out in rear mode only (200mA) OFF - Power OFF
- RearCam-Det : Setup for Rear detection CAN - By CAN Extwire – by rear cam detect wire
- FrontCam-Type : Setup for front camera ExtDevice - External rear camera OEM - Original camera
- FrontCam-Power : Setup for Front VCC wire in power cable ON - +12V out always (current consumption : 200mA) AUTO - +12V out in rear mode only (200mA) OFF - Power OFF

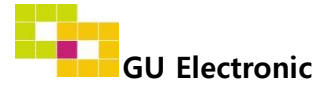

### 4. OSD Menu

※ Press "MENU" button on Key board

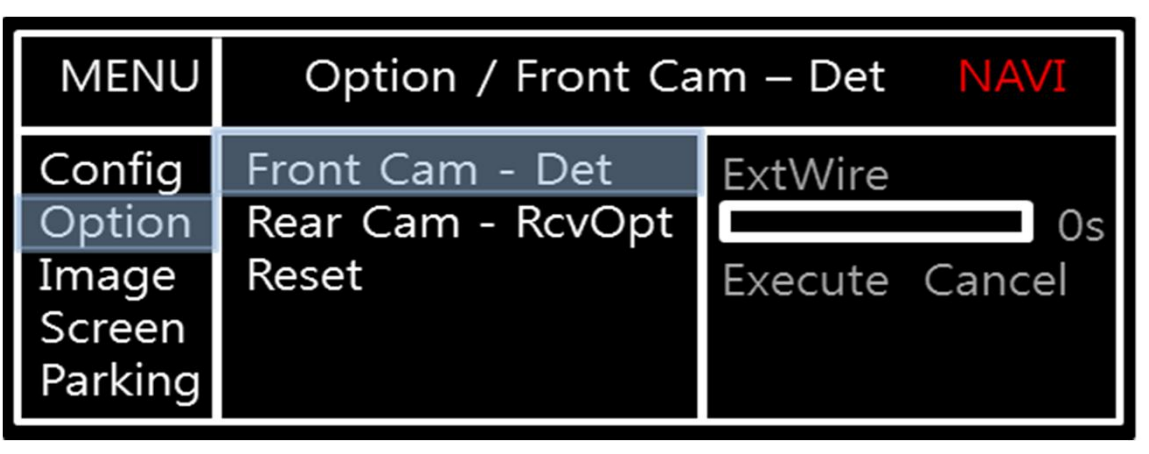

#### Option

- FrontCam-Det : Setup for front detection ExtDevice - External rear camera (N.C) OEM - Original camera
- RearCam-RcvOpt : The time of displaying front camera

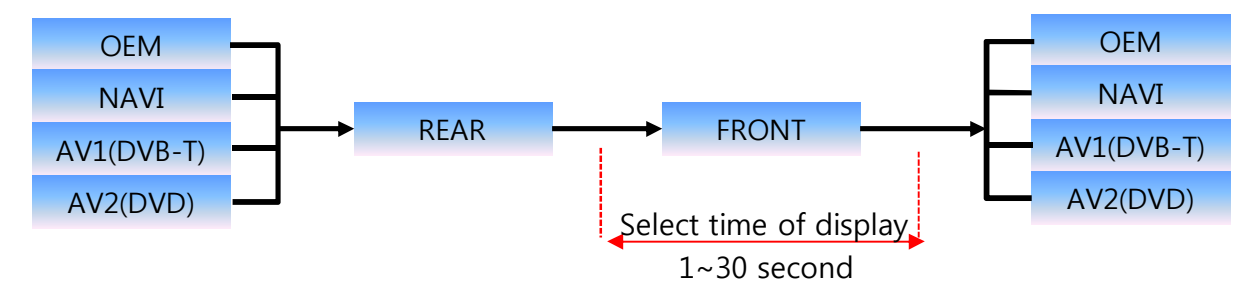

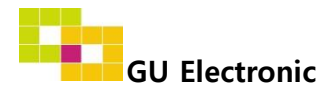

#### 4. OSD Menu

% Press "MENU" button on OSD Key board

#### - NAVI(RGB) Image / Screen

| MENU    | IM           | IAGE | NAVI |
|---------|--------------|------|------|
| Config  | Brightness   |      | 50   |
| Option  | Contrast     |      | 50   |
| Image   | Color- RED   |      | 50   |
| Screen  | Color- GREEN |      | 50   |
| Parking | Color- BLUE  |      | 25   |

| MENU                                           | Screen                                                             |  | NAVI                             |
|------------------------------------------------|--------------------------------------------------------------------|--|----------------------------------|
| Config<br>Option<br>Image<br>Screen<br>Parking | Horizontal<br>Vertical<br>Scale X Up<br>Scale X Down<br>Scale X Up |  | 50<br>50<br>50<br>50<br>50<br>50 |

#### - DVD, DVBT, NAVI-AV, REAR, FRONT Image

| MENU    | IMAGE      |  | Rear |
|---------|------------|--|------|
| Config  | Brightness |  | 50   |
| Option  | Contrast   |  | 50   |
| Image   | Saturation |  | 50   |
| Screen  | Hue        |  | 50   |
| Parking | Sharpness  |  | 25   |

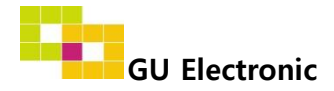

### 4. OSD Menu – Parking mode

※ Press "MENU" button on OSD Key board

#### -Parking guide line ON/OFF

| MENU                                           | Parking                                                                |          | Rear          |
|------------------------------------------------|------------------------------------------------------------------------|----------|---------------|
| Config<br>Option<br>Image<br>Screen<br>Parking | Line Display<br>Warning Lang<br>Horizontal<br>Vertical<br>Transparency | On<br>On | 50<br>50<br>0 |

Selecting a use of packing guide line (OSD Menu – Parking – Line display – ON or OFF)

#### -Warning Language for rear screen

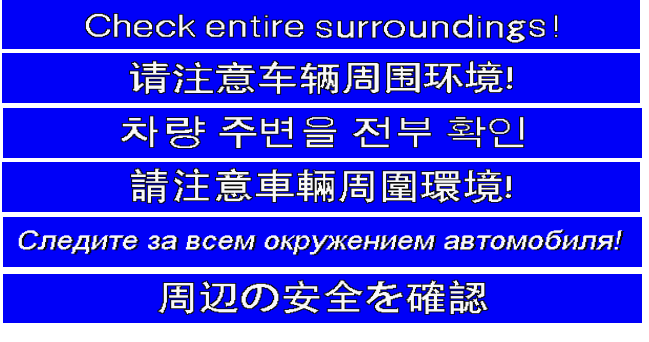

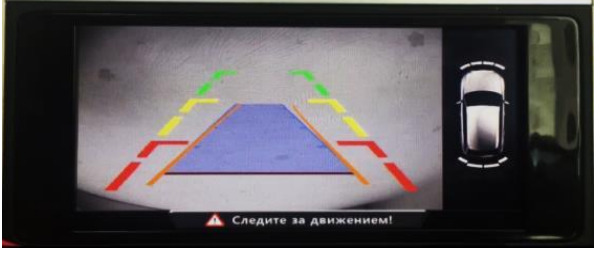

Parking Line - ON

| MENU    | Parking Rear |             | Rear |
|---------|--------------|-------------|------|
| Config  | Line Display | English     |      |
| Option  | Warning Lang | 中文          |      |
| Image   | Horizontal   | 한국어         |      |
| Screen  | Vertical     | 台湾          |      |
| Parking | Transparency | P O C C И Я |      |

Selecting a type of language (OSD Menu – Parking – Warning Lang)

- Adjust the position of Parking guide line

| MENU                                           | Pa                                                                     | arking   | Rear          |
|------------------------------------------------|------------------------------------------------------------------------|----------|---------------|
| Config<br>Option<br>Image<br>Screen<br>Parking | Line Display<br>Warning Lang<br>Horizontal<br>Vertical<br>Transparency | On<br>On | 50<br>50<br>0 |

Possible to adjust the position of line by Keypad in Horizontal / Vertical menu, % Pressing this Horizontal / Vertical menu, The OSD screen automatically disappears. Please adjust from the parking line Screen.

| •    | •    | •     | •    |   |
|------|------|-------|------|---|
| Left | Righ | nt UP | Dowr | n |

- Transparency – Setting to the transparency of Parking guide line

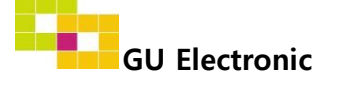

# Installation

### 1. Diagram

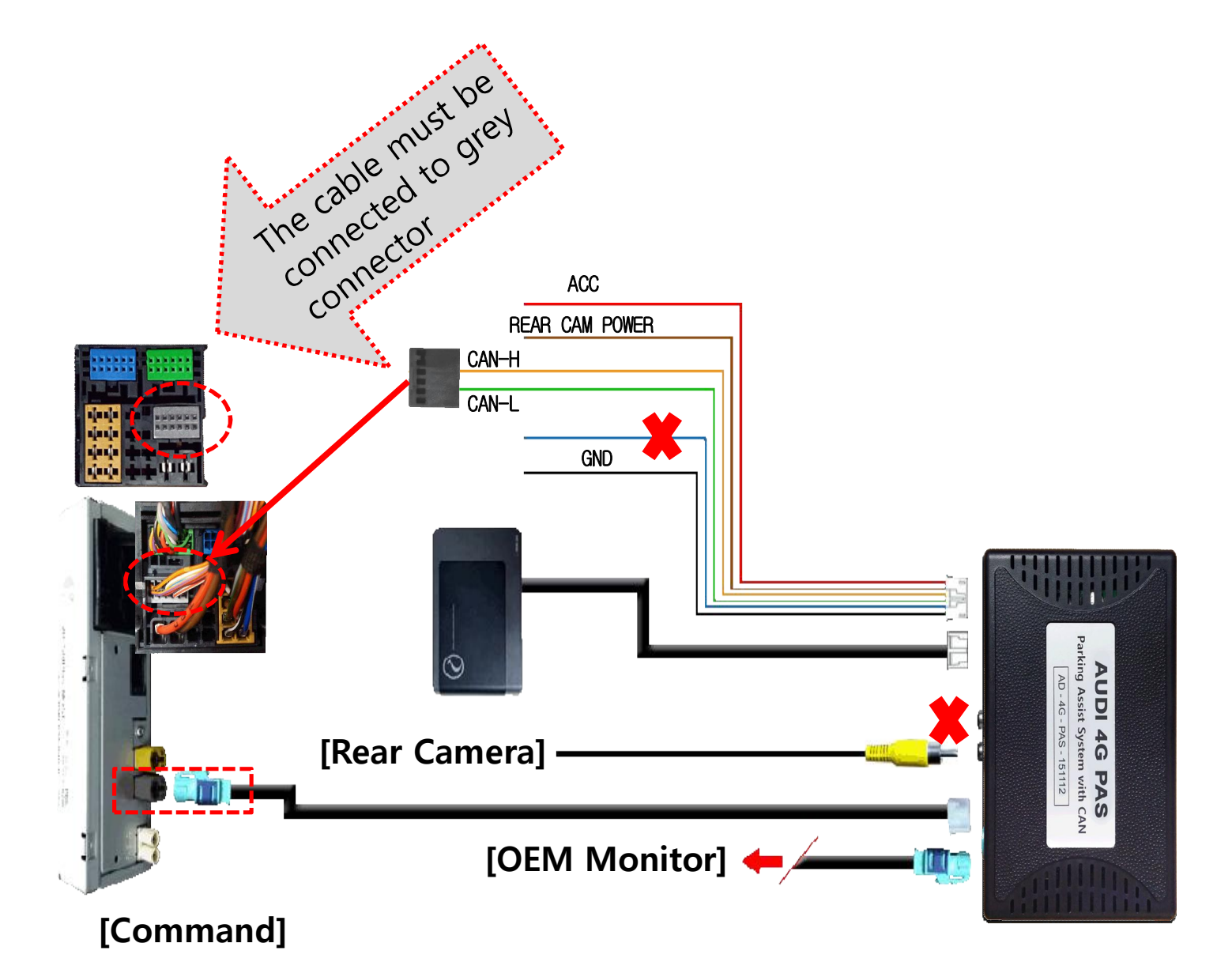

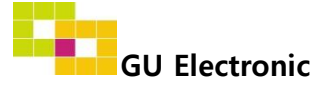

# Installation

### 2. CAN installation

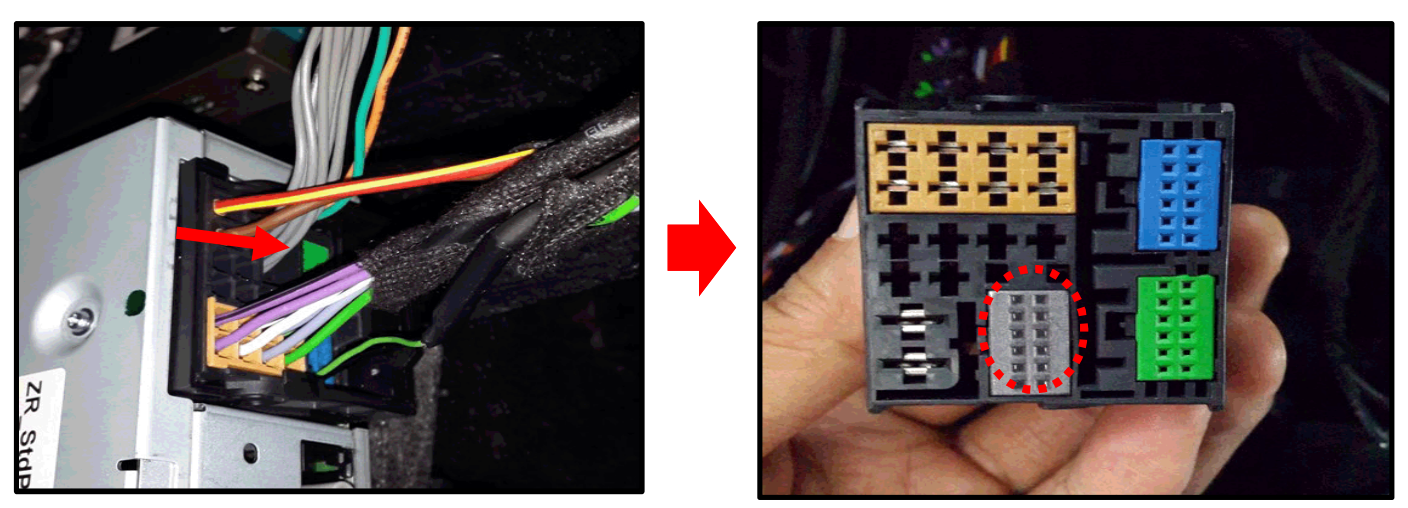

① Please remove the indicated grey connector from the OEM plug & plug connector

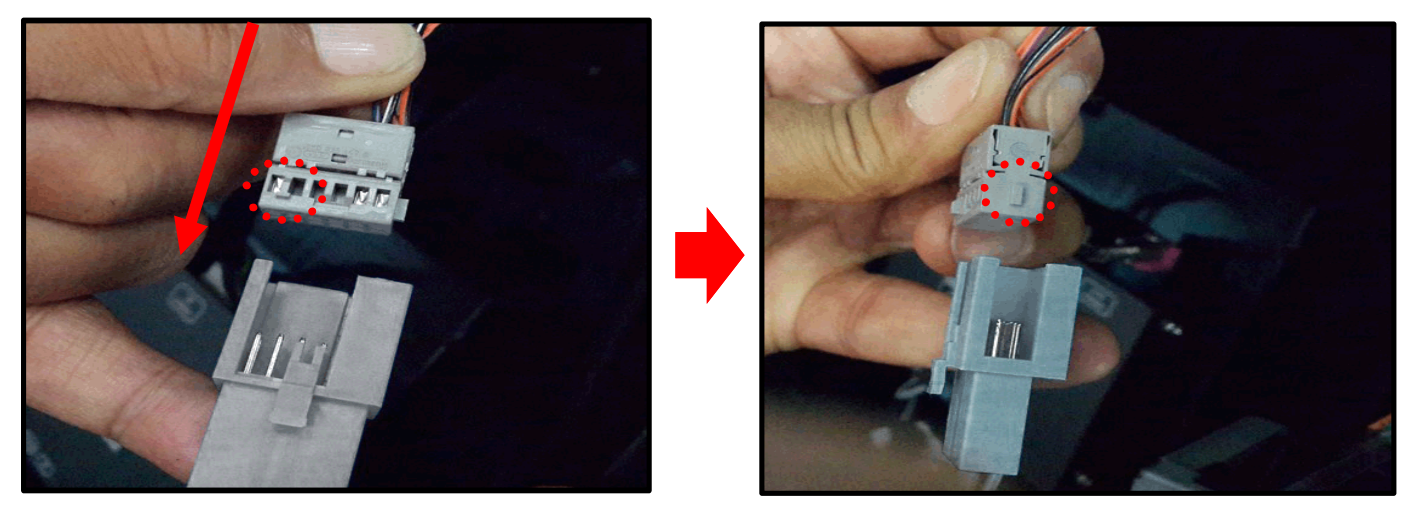

② Please connect in the direction of the protruding portion

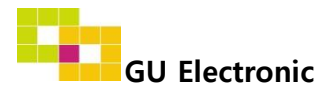

# Caution

### 1. FAQ

- Not possible to switch mode
  - Check connection of OSD Key pad wire
  - Check CAN connection
- Display wrong size of picture
  Check Dip s/w setting
- Display black screen in OEM mode
  Check connection of LVDS/LCD cable
- Not possible to switch to rear screen
  Check the packing setting
  (OSD Menu option RearCam-Det)

### 2. Caution

- The device must not be installed in where it interferes driving (close to brake pedal, steering wheel, airbag etc.)
- LVDS cable must be connected correctly according to the manual
- Insulate the end of wire by using electrical tape
- The installation should be done by expert
- GU electronic does not take any responsibility for any problem caused by wrong installation

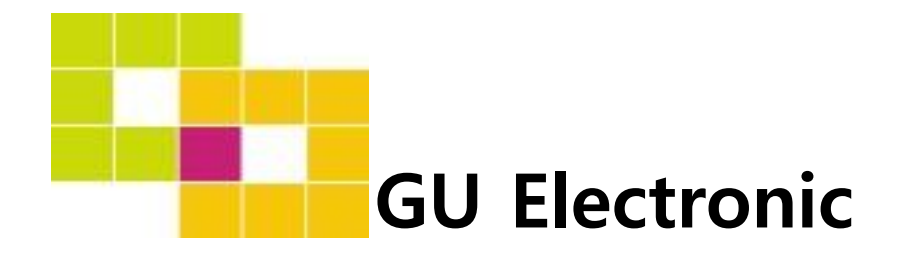

For your better driving